| MyFlexOnline –                     |
|------------------------------------|
| Requesting an additional flex card |

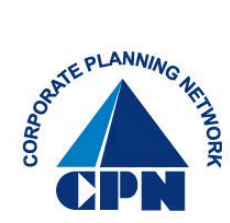

Participants may request an additional card for themselves, spouse and/or dependents, at any time.

1. First, go to CPN's website <u>www.cpnflex.com</u>

Employee Login

- 2. Click on
- 3. This will direct you to...

| MyFle                                                                                    | exOnline                                                                                                    |
|------------------------------------------------------------------------------------------|----------------------------------------------------------------------------------------------------|
| Registered Participants User Name Password Log in Password Roset and User Name Retrieval | New User?<br>Click here to establish your username and password<br>to manage your account.<br>New User Registration |
| Periodic password changes are recommended to improve acc                                 | ount security.                                                                                                    |

5. From your main **Benefits** screen, place your curser over **Card Center** and select **Flex Benefit Card** 

| CORPORATE<br>PLANNING<br>DPN NETWORK                                                                                                    |                                                                                                    |                                                                                                    | Log Out                                  |
|----------------------------------------------------------------------------------------------------|----------------------------------------------------------------------------------------------------|----------------------------------------------------------------------------------------------------|------------------------------------------|
| Benefits • Claims & Payments •                                                                                                    | Card Center - Go Mobile                                                                                                    | Settings +                                                                                                    | April 3, 2014                            |
| Benefits                                                                                                    | Flex Benefits Card<br>View Declined Card Swipes<br>View No Receipt Retailers                                                                                                    | View Previous Year                                                                                               | Submit a Claim                           |
| Health Care<br>FSA - Unreimbursed<br>Use it from: 1/1/2014 to 12/31/2014<br>Claim it by: 3/31/2015<br>What's covered?                                                                                                    | Available Bal                                                                                                    | lance \$800.16<br>ount \$800.16<br>Savings & Spending                                                            | Alerts & Reminders           New Message |
| NOTE These are general dates for the plan. Y                                                                                                    | our period of coverage may be differer                                                                                                    | nt, depending on when you                                                                                        | Debit Card Status:<br>Active             |
| 5. This will direct you<br>Now you've got a brand new way to pay qualified<br>pay qualified expenses out of your personal fund                                                                                                    | to<br>d plan expenses. It's the Flex Plan car<br>s and then wait for reimbursement.                                                                                                    | rd. And with it, you won't have to                                                                               |                                          |
| <ul> <li>This will direct you</li> <li>Now you've got a brand new way to pay qualified expenses out of your personal fund</li> <li>Take advantage of our "No Receipt Retailer your card. View Retailers</li> <li>You already have a Flex Plan debit card. dependents.</li> </ul>                                                                                                    | to<br>d plan expenses. It's the Flex Plan car<br>s and then wait for reimbursement.<br>ers" and you won't have to submit ree<br>Click 'Get Started' to order additiona                                                                                                    | rd. And with it, you won't have to<br>ceipts to verify purchases made with<br>I debit cards for yourself or your |                                          |
| <ul> <li><b>b.</b> This will direct you</li> <li>Now you've got a brand new way to pay qualified expenses out of your personal fund your card. View Retailers</li> <li>Take advantage of our "No Receipt Retails your card. View Retailers</li> <li>You already have a Flex Plan debit card. dependents.</li> <li>FAQ's:</li> <li>Why is the Flex Benefits Card so convenient? Is the Flex Benefits Card IRS compliant? Where is the card accepted?</li> <li>How do I learn how to use the card?</li> <li>Do I need a personal identification number (PIN) The card is to be used only for qualified expenses What happens if the card is used to pay for servi Can I still file claims when the card isn't used to pay How do I report my debit card lost or stolen?</li> </ul> | to<br>d plan expenses. It's the Flex Plan car<br>s and then wait for reimbursement.<br>ers" and you won't have to submit rea<br>Click 'Get Started' to order additiona<br>Click 'Get Started' to order additiona<br>S. How is this verified?<br>ces that are NOT IRS qualified?<br>way qualified expenses? | rd. And with it, you won't have to<br>ceipts to verify purchases made with<br>I debit cards for yourself or your |                                          |

7. Click on

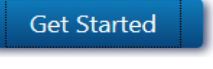

8. This will direct you to...

| Benefits • Claims & Payments • Card Center • Go Mobile Settings •                                                                                                    | April 3, 2014                                                |
|----------------------------------------------------------------------------------------------------|--------------------------------------------------------------|
| Order Additional Flex Benefits Card         Please provide the name of your eligible dependent         First       MI         Last         INOTE       Names are printed with punctuation removed.              | Submit a Claim<br>Alerts & Reminders<br><b>0</b> New Message |
| Only and Elay Republic and an he ordered each day <b>Discoursely when "24 hours to order protion Play Parafite and</b>                                                                                          | Debit Card Status:<br>Active                                 |
| The Flex Benefits card will be mailed to the following address:<br>Your Street Address will appear here                                                                                                    |                                                              |
| Your city, state and zip                                                                                                    |                                                              |
| If this address is incorrect, please ask your employer to update the information, which will then update our records. When the mailing address is correct, you can then order an additional Flex Benefits card. |                                                              |
| Cancel Submit                                                                                                    |                                                              |

9. Once you have entered the First, MI (middle initial), and Last name of the

Submit

card holder, Click on

You're done.

Estimated delivery time is 10-14 business days.